## 他機関から 複写物や図書を取り寄せる

ー橋大学附属図書館調べ方ガイド2025 No.008 | 2025.4

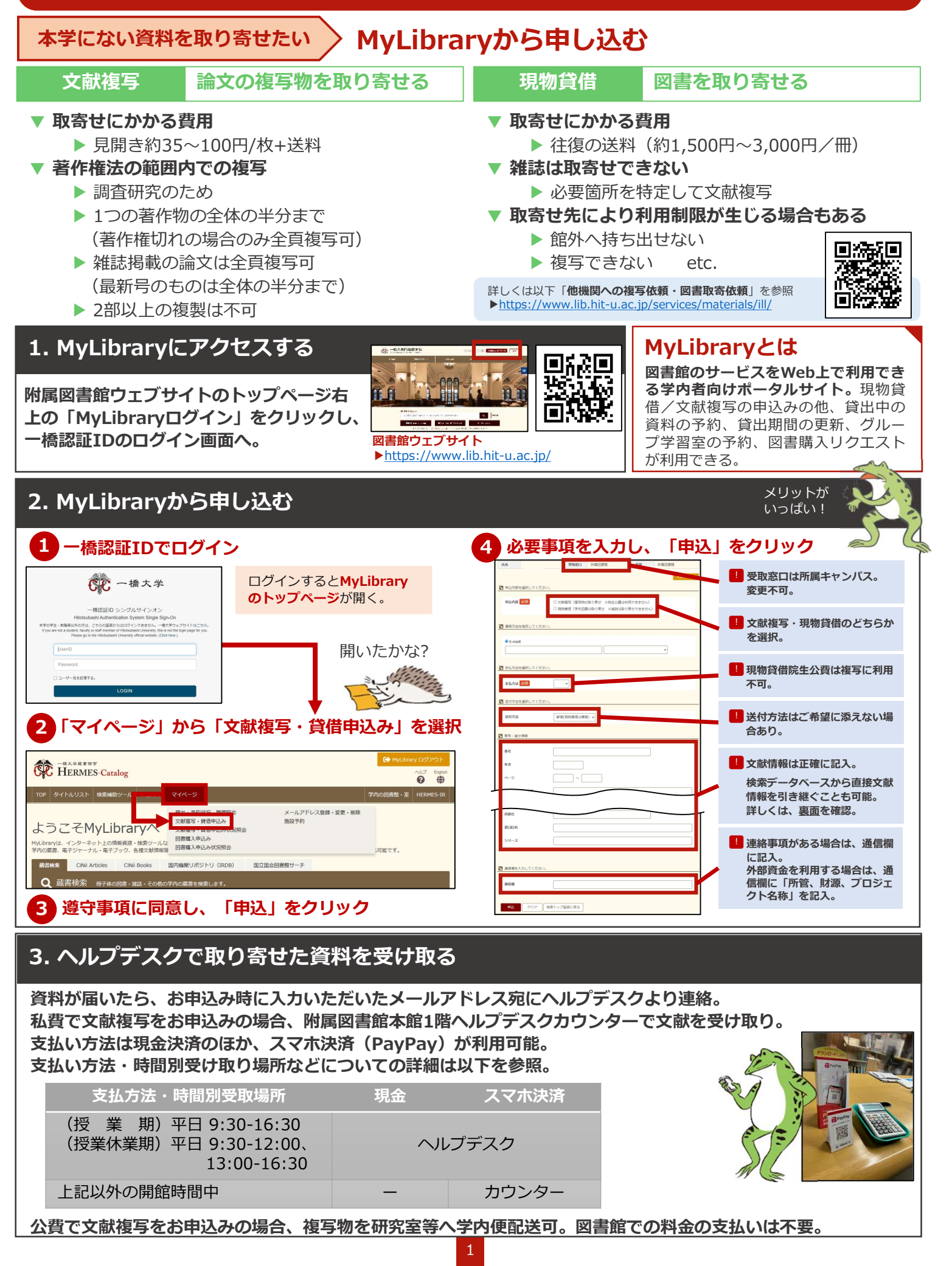

[応用編] 文献情報を引き継ぐ

以下のどちらかの方法を利用すると、文献検索データベースの検索結果(文献情報)を「文献複写・貸借申込み」 画面に自動的に引き継ぐことが可能。

## HERMES-Linkを使う HERMES-Search\*1, CiNii Research, Web of Science

\*1 HERMES-Search : 学内の蔵書、電子ジャーナル・電子ブック、各種文献情報等を検索できるデータベース。図書館ウェブサイトトップページにある検索ボックス。

HERMES-Searchの検索結果や、CiNii Research、Web of Scienceなどの検索結果に表示されるHERMES-Linkのアイコンをクリックすると、HERMES-Link画面に進む。「ウェブで本文が見つからない場合は」の 「Step4. 他機関からの文献取寄せを依頼する(有料)」から「申し込み」をクリック。 キャンパス外(学内ネットワークに接続していない状態)からHERMES-Linkを利用するには、各データベースの 利用にあたり一橋認証ID シングルサインオンにログインしておくことが必要。

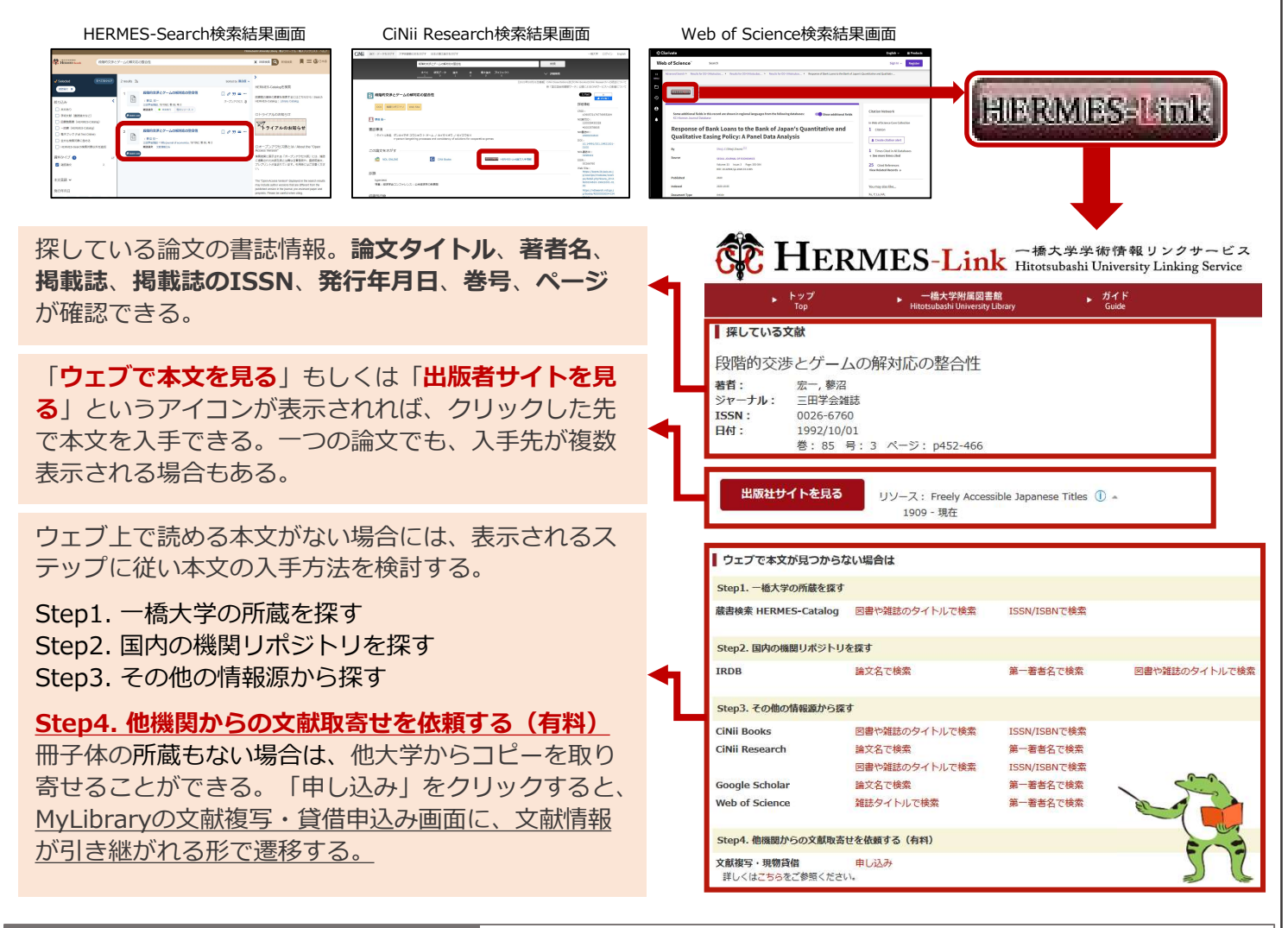

## HERMES-Catalog\*2を使う

CiNii Research (論文) タブ, CiNii Booksタブ

\*2 HERMES-Catalog:冊子体の図書・雑誌・その他の学内の蔵書に特化したデータベース。図書館ウェブサイトトップページの「HERMES-Catalog」からアクセス。

HERMES-CatalogのCiNii Research (論文) タブ、CiNii Books タブの検索結果に表示される「ILL申込」をクリックすると、 MyLibraryの文献複写・貸借申込み画面に、文献情報が引き継がれ る形で遷移。

CiNii Research (論文) タブの検索結果は文献複写の申込画面へ、 CiNii Booksタブの検索結果は現物貸借の申込画面へと遷移する。

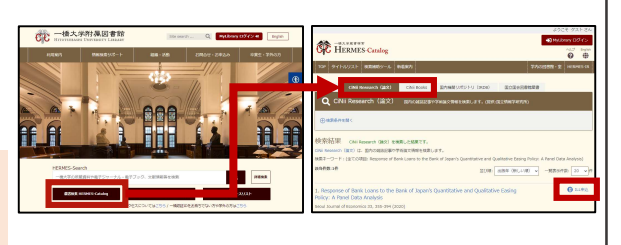

## 分からないことがあったら

図書館ウェブサイト「レファレンス相談 Webフォーム」で問い合わせる。 自動返信メールが届いたら送信完了。 https://www.lib.hit-u.ac.jp/contact/contactlist/reference/

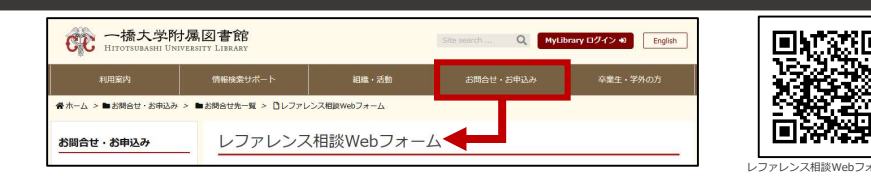

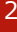